# 用户使用手册

--一码通设备历史登记

## 摘要

我们深知,每一位用户的使用体验和反馈都是我们产品成长的宝贵财富。我们诚挚邀请您在使 用过程中提出任何意见和建议。您的每一条反馈,都将是我们持续改进和创新的动力。

产品名称:陕西省特种设备智慧监管平台

**手册版本:** V1.2

- **发布日期:** 2024年12月19日
- 版权所有: ©所有权利保留

#### 尊敬的用户:

欢迎使用陕西省特种设备智慧监管平台!我们致力于为您提供先进、可靠、易用的消防资 源管理平台。本手册将指导您如何操作和充分利用本产品,以提升您的消防管理水平。

### 技术支持与联系我们

我们非常重视您的使用体验,期待听到您的反馈和建议。您的意见是推动我们产品不断进 步的源泉。

客服热线:029-85736598

平台微信号:zhjgpt2024

针对 2023 年全省一码通设备认领情况, 智慧监管平台于 2024 年 4 月上线监管业务, 使用单位在 2023 年一码通认领设备后, 需要登录平台维护数据, 并进行历史设备登记 业务。对于未认领设备或未录入设备, 企业需要自行新增历史设备后, 进行历史设备登 记业务。

一、一码通设备信息维护

一码通认领后设备已经同步至未纳管设备列表,登录平台系统后,点击菜单栏监管业务-设备管理-未纳管设备

| 🤮 陕西省特种设备智慧监管                               | 平台   | -          | C作台        | 监管业务        | 检验检测      | 监察值守       | 设备一码通                                 | 道 基础设           | E           |            |         | <b>e</b> 1   |
|---------------------------------------------|------|------------|------------|-------------|-----------|------------|---------------------------------------|-----------------|-------------|------------|---------|--------------|
| Q 搜索                                        | 新增设  | 2 <b>6</b> | 未纳管设备      |             |           |            |                                       |                 |             |            |         |              |
| ▲ 业务办理 >                                    | 设备列表 | ų.         |            |             |           |            |                                       |                 |             |            | 2       | 导出           |
| 登记证管理                                       | 设备追溯 | :          | 请选择        | ∨ 设备种类:     | 请选择       | ∨ 设备类      | <b>劉</b> : 请选择                        | $\sim$          | 展开 查询 重置    |            |         |              |
| ▲ 设备管理 >>>>>>>>>>>>>>>>>>>>>>>>>>>>>>>>>>>> |      | 序号         | 设备来源       | 设备种类        | 设备类别      | 设备品种       | 设备名称                                  | 设备代码 ≑          | 出厂编号/产品编码   | 制造单位       | 操作      | ٥            |
| - 已纳管设备                                     |      | 1          | 历史设备(无登记证) | 电梯          | 曳引与强制驱动电梯 | 曳引驱动乘客电梯   | 曳引驱动电梯                                |                 | F8N04GSDACY |            | 详情 编辑 册 | <b>1除 复制</b> |
| 设备移交                                        |      | 2          | 历史设备       | 压力容器        | 气瓶        | 特种气瓶 (内装填料 | 车用气瓶                                  | 23T06105002024( | out122      | 西北设计院      | 详情 编辑 册 | 1除 复制        |
| • 維保合同备案                                    |      | 3          | 新设备        | 压力容器        | 气瓶        | 特种气瓶 (内装填料 | 车用气瓶                                  |                 | out202      | 西北设计院      | 详情 编辑 册 | <b>1除 复制</b> |
| ▲ 登记管理 >                                    |      | 4          | 新设备        | 压力容器        | 气瓶        | 无缝气瓶       | 液化石油气钢瓶                               |                 | 10000       | 陕西安嘉安压力容器  | 详情 编辑 册 | 1除 复制        |
|                                             |      | 5          | 新设备        | 压力容器        | 气瓶        | 无缝气瓶       | 液化石油气钢瓶                               |                 | 9999        | 陕西安嘉安压力容器: | 详情 编辑 册 | 1除 复制        |
|                                             |      | 6          | 新设备        | 压力容器        | 气瓶        | 无缝气瓶       | 液化石油气钢瓶                               |                 | 10001       | 陕西安嘉安压力容器  | 详情 编辑 册 | <b> 除 复制</b> |
|                                             |      | 7          | 新设备        | 压力管道        | 工业管道      | 工艺管道       | 工艺管道006                               | 831061050020220 | 工艺管道006     | 陕西重型机械制造有  | 详情 复    | 制            |
|                                             |      | 8          | 新设备        | 压力管道        | 工业管道      | 工艺管道       | 工艺管道006                               | 83106105002022( | 工艺管道006     | 陕西重型机械制造有  | 详情 复    | 制            |
|                                             |      | 9          | 新设备        | 压力管道        | 工业管道      | 工艺管道       | 工艺管道006                               | 83106105002022( | 工艺管道006     | 陕西重型机械制造有  | 详情 复    | EBU          |
|                                             |      | 10         | 新设备        | 压力管道        | 工业管道      | 工艺管道       | 工艺管道006                               | 831061050020220 | 工艺管道006     | 陕西重型机械制造有  | 详情 复    | 制            |
|                                             |      | 11         | 历史设备       | 电梯          | 曳引与强制驱动电梯 | 曳引驱动乘客电梯   | 电梯                                    |                 | OUT819      | 上海三菱电梯有限公  | 详情 编辑 册 | 除复制          |
|                                             |      | 12         | 新设备        | 电梯          | 曳引与强制驱动电梯 | 曳引驱动乘客电梯   | 1#楼东悌                                 |                 | OTY527      | 西北制造研究院    | 详情 复    | 制            |
|                                             |      | 13         | 新设备        | 场 (厂) 内专用机动 | 机动工业车辆    | 叉车         | 叉车                                    |                 | FAC0523     | 西北设计院      | 详情 复    | 医胎儿          |
|                                             |      | 14         | 新设备        | 电梯          | 曳引与强制驱动电梯 | 曳引驱动乘客电梯   | 1#楼东梯                                 |                 | OTY527      | 西北制造研究院    | 详情 复    | EBU          |
|                                             |      |            |            |             |           |            |                                       |                 |             |            |         |              |
|                                             |      |            |            |             |           |            |                                       | 90-Z E          |             |            |         |              |
|                                             |      |            |            |             | 共         | 1页《 < 1 >  | >>>>>>>>>>>>>>>>>>>>>>>>>>>>>>>>>>>>> | 跳至 页            |             |            |         |              |

点击编辑按钮,进入设备详情页面,完善设备的基本信息、设计制造数据信息,点击保存按钮

| 🤮 陕西省特种设备智                              | 「慧监管   | 平台   | 工作台         | 监管业                 | 务      | 检验检测     | 监察值守                         |        | 设备一码通     | 基础设置 |        |              | e. 1 |
|-----------------------------------------|--------|------|-------------|---------------------|--------|----------|------------------------------|--------|-----------|------|--------|--------------|------|
| Q 撞索                                    |        | 新增   | 设备          | 未纳管设备               |        |          |                              |        |           |      |        |              |      |
| <ul> <li>业务办理</li> <li>登记证管理</li> </ul> | >      | <    | 设备信息        | 电梯技术参数              |        |          |                              |        |           |      |        |              | 🖺 保存 |
| 1 设备管理                                  | $\sim$ | ~ #  | 本信息         |                     |        |          |                              |        |           |      |        |              |      |
| 未纳管设备                                   |        | * 设f | 备种类:        |                     |        | 设备类别:    |                              |        | 设备品种:     |      |        | 设备总价值 (万元) : |      |
| · 已纳管设备                                 |        | 电机   | 弟           |                     | $\sim$ | 曳引与强制驱动。 | 电梯                           | $\sim$ | 曳引驱动乘客电梯  |      | $\sim$ | 10           |      |
| • 设备移交                                  |        | * 7= | 品名称:        |                     |        | 设备型号:    |                              |        | * 单位内编号:  |      |        | 96333识别码:    |      |
| 一维保合同备案                                 |        | 曳    | 引驱动电梯       |                     |        | MODEL126 |                              |        | INNER1206 |      |        | 请输入          |      |
| 1 登记管理                                  | >      | 监管   | 码:          |                     |        | 有无设备代码:  |                              |        | 设备代码:     |      |        |              |      |
|                                         |        | 请的   | 俞入          |                     |        | )有 💿 无   |                              |        | 请输入       |      |        |              |      |
|                                         |        | • #I | 品照片 (可上传产   | "品铭嗨) :             | Ħ      | \$他刚件:   | 稽式:.*<br>最多上传20个<br>大小不超过5M8 |        |           |      |        |              |      |
|                                         |        |      | 照片.jpg<br>十 | 最多上传5个<br>大小不超过10MB |        |          |                              |        |           |      |        |              |      |
|                                         |        | > ig | 计信息         |                     |        |          |                              |        |           |      |        |              |      |
|                                         |        | > #  | 造信息         |                     |        |          |                              |        |           |      |        |              |      |

# 二、历史设备登记

依次点击监管业务—业务办理—历史设备登记

| 🤮 陕西省特种设备智慧                                                                                     | 监管平台 工作台 | 监管业务检验检                                                                      | 測 监察值守 词                                                                         | 设备——码通  | 翻设置      | es 2   |
|-------------------------------------------------------------------------------------------------|----------|------------------------------------------------------------------------------|----------------------------------------------------------------------------------|---------|----------|--------|
| Q 撞索                                                                                            | 新增设备     | 未纳管设备 历史设备登记                                                                 |                                                                                  |         |          |        |
| <ul> <li>业务办理</li> <li>新增设备</li> <li>新增设备登记</li> </ul>                                          |          | 1 选择业务类型                                                                     | → 2 登泊                                                                           | 2详情     |          | → ③ 完成 |
| <ul> <li>新増后停注销</li> <li>新増後保合同备案</li> <li>新増设备移交</li> <li>・ 历史设备登记</li> <li>① 登记证管理</li> </ul> |          | • 业务类型:<br>使用登记<br>无使用登记证的历史设备调发起                                            | <ul> <li>特殊登记(計)使用登记)</li> <li>使用登记)</li> <li>(時時登记),由监管单位审核通过新生成使用登记</li> </ul> | Œ       |          |        |
| 1 设备管理                                                                                          | >        | * 业务场景:                                                                      |                                                                                  |         |          |        |
| ▲ 登记管理                                                                                          |          | <ul> <li>■ 按股盆种类</li> <li>・设备种类:</li> <li>(注 电除</li> <li>( 重 态证实通</li> </ul> | (1) 按应用场景<br>(2) 起筆机械<br>(3) (5) 内号<br>用机动生研                                     | () ()() | ▲ 大型勝乐设施 | 正力容器   |

选择设备种类后,点击下一步,填写历史设备登记信息

|   | 陕西省特种设备                                                          | 智慧监管 | <b>著平台</b>    | 工作台              | 监管业务     | 检验检测                                                   | 监察值守                | ŝ     | 诸一码通                                         | 基础设置 |                                               | 1      |
|---|------------------------------------------------------------------|------|---------------|------------------|----------|--------------------------------------------------------|---------------------|-------|----------------------------------------------|------|-----------------------------------------------|--------|
| 0 |                                                                  | ~    | 历史设备          | 513              | ✔ 选择业务类型 |                                                        |                     | • 2 1 | 登记详情 ———                                     |      | → 3 完成                                        |        |
|   | <ul> <li>· 新增后停注明</li> <li>· 新增進保备案</li> <li>· 新增设备移交</li> </ul> |      |               |                  |          |                                                        | 历史                  | 设备    | 昏登记单                                         |      |                                               |        |
|   | <ul> <li>历史设备登记</li> <li>登记证管理</li> </ul>                        |      | 使用信           | 息                |          |                                                        |                     |       | 点击选择                                         | 译设备  |                                               | I      |
| 0 | 设备管理<br>登记管理                                                     | >    | • 使用 s<br>柞水县 | 自位名称:<br>非秦巴山泉饮品 | 品有限公司    | <ul> <li>使用单位统一社会</li> <li>916110265756381-</li> </ul> | <b>信用代码:</b><br>44Y |       | <b>产品名称:</b><br>请输入                          | 选择   | •使用登记证编号:<br>词输入输入历史设备                        | 的登记证编号 |
|   |                                                                  |      | • 羅總書<br>请选書  | \$曾部门:<br>≆      |          | • 登记机关:<br>延安市市场监督管                                    | 理局                  |       | • 产权单位名称:<br>请选择                             | ~    | <ul> <li>设备使用场所:</li> <li>请选择</li> </ul>      | ~      |
|   |                                                                  |      | * 设备<br>陕西f   | 使用地点省:<br>ii     | ~        | <ul> <li>设备使用地点市:<br/>请选择</li> </ul>                   |                     | ~     | <ul> <li>设备使用地点区(县):</li> <li>请选择</li> </ul> | ~    | <ul> <li>设备使用地点街道(頃):</li> <li>请选择</li> </ul> | ~      |
|   |                                                                  |      | • 设备(<br>请输/  | F细使用地点:          |          | • 设备详细使用地点<br>经度                                       | :<br>• 纬度           | 0     | ・安全管理员:<br>没有就新增,<br>香甸川夫基政                  |      | •安全管理员联系电话:<br>词输入<br>安全管理员                   |        |
|   |                                                                  |      | • 投用日<br>请选打  | 3109:<br>*       | 8        | • 接收机构:<br>延安市市场监督管                                    | 理局                  |       | 王文州公本间                                       |      | XIEE                                          |        |
|   |                                                                  |      | 其他附           | 4:               |          |                                                        | 上一步                 | 摄     | 这 i                                          | 取消   |                                               |        |

以及安装信息和检验检测信息

|   | 陕西省特种设备管                                    | 智慧监管下 | F台 If         | ド台 监管业务                                  | 检验检测                      | 监察值守                                    | i  | 日日日月月日日日日日日日日日日日日日日日日日日日日日日日日日日日日日日日日日日 | 基础设置                                       |        |                                       | 1 |
|---|---------------------------------------------|-------|---------------|------------------------------------------|---------------------------|-----------------------------------------|----|-----------------------------------------|--------------------------------------------|--------|---------------------------------------|---|
| Q | 指來                                          |       | 历史设备登记        |                                          |                           |                                         |    |                                         |                                            |        |                                       |   |
| ۵ | 业务办理 <ul> <li>新增设备</li> <li>新増登记</li> </ul> | ~     |               | ✔ 选择业务类型                                 |                           |                                         | 2  | 登记详情                                    |                                            |        | → ③ 完成                                |   |
|   | ·新增启停注销                                     |       | 安装信息          |                                          |                           |                                         |    |                                         |                                            |        |                                       |   |
|   | ·新增维保备案                                     |       | cost on (b.   |                                          |                           |                                         |    |                                         |                                            |        | white do up 1 DA witch hit.           |   |
|   | 新增设备移交                                      |       | * 3038 4P (V: |                                          | • 34:32 [] #81;           |                                         | E. | * 安波贝贡人:                                |                                            |        |                                       |   |
|   | ·历史设备登记                                     |       | 1/3700+       |                                          | PSAG3#                    |                                         |    | 19407                                   |                                            |        | N3 403 / V                            |   |
|   | 登记让管理<br>20.67.67.09                        |       | •安装委托书:       |                                          | <ul> <li>安装合同:</li> </ul> |                                         |    | 其他附件:                                   |                                            |        |                                       |   |
| 0 | 设证管理                                        | >     | +             | 格式: .doc.docx.pdf<br>最多上传5个<br>士小不相过10MB | +                         | 格式: doc.docx.pdf<br>最多上得10个<br>大小不紹行2MB |    | +                                       | 格式: .doc,.docx,.pdf<br>最多上传10个<br>大小不紹はZMB |        |                                       |   |
|   |                                             |       | 检验检测          |                                          |                           |                                         |    |                                         |                                            |        |                                       |   |
|   |                                             |       | •检验/检测机       | 构统一信用代码:                                 | * 检验/检测机构:                | 8称:                                     |    | *检验/检测结论:                               |                                            |        | • 检验/检测类型:                            |   |
|   |                                             |       | 请输入           |                                          | 调输入                       |                                         |    | 请选择                                     |                                            | $\sim$ | ····································· |   |
|   |                                             |       | • 检验/检测日      | 明:                                       | • 检验/检测人员:                | 8称:                                     |    | ▼下次检验/检测日                               | 3期:                                        |        | 首次检验                                  |   |
|   |                                             |       | 调选择           | 5                                        | 3 博输入                     |                                         |    | 请选择                                     |                                            | Ξ      | 安装监督检验                                |   |
|   |                                             |       | •检验/检测合       | 诸报告:                                     |                           |                                         |    |                                         |                                            |        | 刺语监督检验                                | 4 |
|   |                                             |       |               |                                          |                           |                                         |    | 9六                                      | Russe                                      |        |                                       |   |

填写完成后,点击提交

提交后,在监管业务—登记证列表查看

| 🤮 陕西省特种设                               | 设备智慧监管 | 平台   | 3    | E作台 盟   | 管业务    | 检验检测                                     | 监察值守    | 设备一码通            | 基础设置                                                                                                    |           |         |            | 1                   |
|----------------------------------------|--------|------|------|---------|--------|------------------------------------------|---------|------------------|----------------------------------------------------------------------------------------------------|-----------|---------|------------|---------------------|
| Q HR                                   |        | 历史议  | 设备登记 | 登记证言理   |        |                                          |         |                  |                                                                                                    |           |         |            |                     |
| 1 业务办理                                 | >      | 登记证例 | 列表   |         | Ŭ      |                                          |         |                  |                                                                                                    |           |         |            |                     |
| ▲ 登记证管理                                |        | 使用登记 | 编号:  | 请输入     | 便用单位:  | 请选择                                      | ~ 使     | 明登记证状态: 请选择      | ~                                                                                                    | 展开 查询     | 重置      |            |                     |
| <ul> <li>设备管理</li> <li>登记管理</li> </ul> | 2      |      | 序号   | 使用登记证编号 | 登记类型   | 使用单位                                     |         | 使用单位地址           | 登记机关                                                                                                    | 设备种类      | 使用登记证状态 | 办理日期 ≑     | 操作                  |
|                                        |        |      | 1    | 起41     | 便用登记   | -                                        | 陕西省     |                  |                                                                                                    | 起重机械      | 已登记     | 2024-07-16 | 详情                  |
|                                        |        |      | 2    | 车11     | 使用發记   | Collection (Collection)                  | 陕西省     |                  | -                                                                                                    | 场 (厂) 内专F | 已登记     | 2024-07-15 | 详惯                  |
|                                        |        |      | 3    | 容3T     | 车用气瓶登记 |                                          | 陕西省     |                  |                                                                                                    | 压力容器      | 已登记     | 2024-04-08 | 详情                  |
|                                        |        |      | 4    | 瓶31     | 车用气瓶登记 |                                          | 陕西省     |                  |                                                                                                    | 压力容器      | 已登记     | 2024-04-12 | 详情                  |
|                                        |        |      | 5    | #Sull   | 车用气瓶登记 | Collection and Collection                | 陕西省"    |                  |                                                                                                    | 压力容器      | 已登记     | 2024-04-28 | 详情                  |
|                                        |        |      | 6    | 车1:     | 便用登记   |                                          | 陕西省下    |                  |                                                                                                    | 场 (厂)内专师  | 已登记     | 2024-07-05 | 详情                  |
|                                        |        |      | 7    | 容1:     | 使用登记   |                                          | 陕西省     |                  |                                                                                                    | 压力容器      | 已登记     | 2024-06-28 | 详情                  |
|                                        |        |      | 8    | 车1:     | 便用登记   | A REPORT OF A REPORT OF                  | 陕西省     | 1.11 Ballion 1.1 |                                                                                                    | 场 (厂)内专科  | 已登记     | 2024-06-28 | 详情                  |
|                                        |        |      | 9    | 瓶32     | 便用登记   | 1. 1. 1. 1. 1. 1. 1. 1. 1. 1. 1. 1. 1. 1 | 陕西省     | A COMPANY OF     | And Address                                                                                                    | 压力容器      | 已登记     | 2024-06-28 | 洋橋 (三更多)            |
|                                        |        |      | 10   | 榜11     | 使用登记   |                                          | 快西省     |                  |                                                                                                    | 电梯        | 已登记     | 2024-06-12 | 详情                  |
|                                        |        |      | 11   | 曾31     | 使用登记   |                                          | 陕西省     |                  |                                                                                                    | 压力管道      | 已登记     | 2024-06-21 | 详情 :三更多:            |
|                                        |        |      | 12   | 瓶31     | 使用登记   | in the second                            | 陕西省     |                  | The Contract of                                                                                                    | 压力容器      | 已發记     | 2024-04-12 | 详情 :三更多:            |
|                                        |        |      | 13   | 瓶31     | 使用登记   | in the second                            | 洪西省     | 1                | the state of the state of the s | 压力容器      | 已登记     | 2024-06-04 | (详 <b>情</b> ) (王更多) |
|                                        |        |      | 14   | 管3      | 便用登记   | 1.00                                     | 快西等     | 1                | No. of Concession, Name                                                                                                    | 压力管道      | 已登记     | 2024-05-17 | 详情 ≔更多:             |
|                                        |        |      | 15   | 容31     | 使用登记   |                                          | 陕西省     |                  |                                                                                                    | 压力容器      | 已登记     | 2024-04-08 | 详情                  |
|                                        |        |      |      |         |        | 共1页                                      | ā « < 1 | > ≫ 20 条/页 ∨ 1   | 眺至 页                                                                                                    |           |         |            |                     |

#### 点击设备详情,查看登记证信息和设备信息以及使用登记流水

| 🥮 陕西省特种设备智慧监管                                        | 等平台 工作台                        | 监管业务检验检       | 測 监察值守    | 设备一码通          | 基础设置     |         |      |  |  |  |  |  |  |
|------------------------------------------------------|--------------------------------|---------------|-----------|----------------|----------|---------|------|--|--|--|--|--|--|
| Q <sub>注意</sub><br>① 业务办理 ~                          | 历史设备登记     登       く     登记证详情 |               |           |                |          |         |      |  |  |  |  |  |  |
| <ul> <li>新增设备</li> <li>新增登记</li> <li>新增登记</li> </ul> | 使用登记证信息                        |               |           |                |          |         |      |  |  |  |  |  |  |
| · 创有口伊注明<br>. 新做後尾弦索                                 | 使用登记证编号:                       | 使用单位名称        | R;        | 使用单位地址:        |          | 登记机关:   |      |  |  |  |  |  |  |
| ·新增设备移交                                              | cp I /                         |               |           | 秋島間 B          |          |         |      |  |  |  |  |  |  |
| - 历史设备登记                                             | 设备种类:                          | 设备类别:         |           | 设备品种:          |          | 设备使用地址: |      |  |  |  |  |  |  |
|                                                      | 电梯                             | 曳引与强制         | 驱动电梯      | 曳引驱动乘客电梯       |          | 陕西1     |      |  |  |  |  |  |  |
|                                                      | 使用費记证状态。                       | か理日期・         |           |                |          |         |      |  |  |  |  |  |  |
|                                                      | EØC                            | 20            |           |                |          |         |      |  |  |  |  |  |  |
|                                                      | 设备列表 设备信息                      |               |           |                |          |         |      |  |  |  |  |  |  |
|                                                      | 序号 设备的                         | 約 设备品种        | 产品名称      | 产品编号           | 单位内编号    | 设备代码    | 监管码  |  |  |  |  |  |  |
|                                                      | 1 曳引与强制                        | 驱动电梯 曳引驱动乘客电梯 | 曳引驱动乘客电梯  | CZ-596         | 东区1*三单   | 3110    | E31( |  |  |  |  |  |  |
|                                                      |                                |               | 共1页 《 く 1 | ▶ ≫ 5 魚/賞 ∨ 跳至 | <b>页</b> | 页       |      |  |  |  |  |  |  |
|                                                      | 使用登记证流水                        |               |           |                |          |         |      |  |  |  |  |  |  |
|                                                      |                                |               | 该设备在平台    | 动理业务的          | 流水显示     |         |      |  |  |  |  |  |  |

登记完成后,可使用该设备登记证,进行其他登记类业务:维保备案、改造变更登记、单 位变更登记、更名变更登记